# Biztosítás tarifáló rendszer Felhasználói dokumentáció

Lakásbiztosítás

## **Tartalom**

| 1. | Beve  | zetés                | 3 |
|----|-------|----------------------|---|
| 2. | Lakás | biztosítás tarifálás | 3 |
| 2  | .1    | Magyarázó szöveg     | 5 |
| 2  | .2    | Díjszámítás          | 6 |
| 2  | .3    | Ajánlat              | 7 |

## 1. Bevezetés

A Bázisnet Rendszerház Kft. programja alkalmas a megadott paraméterek alapján különböző biztosítók lakásbiztosítási díjainak kiszámítására, továbbá a biztosítók által nyújtott szolgáltatások összehasonlítására.

A program elérhetősége: www.biztositasbazis.net

Amennyiben nem rendelkezik hozzáférési azonosítóval a programhoz, ennek beállításához keresse a rendszer adminisztrátorát (aki a cég ügyvezető igazgatója által kijelölt munkatárs).

A rendszer beállításaival kapcsolatban a **Biztosítás tarifáló rendszer - Beállítások** című dokumentáció nyújt segítséget.

## 2. Lakásbiztosítás tarifálás

A program alkalmas a lakásbiztosítási tarifák összehasonlítására és a kiválasztott biztosító ajánlatának elkészítésére. A tömbház tarifálás fejlesztés alatt van.

Új tarifáláshoz a Tarifálás menü Lakás tarifálás menüpontját kell választani.

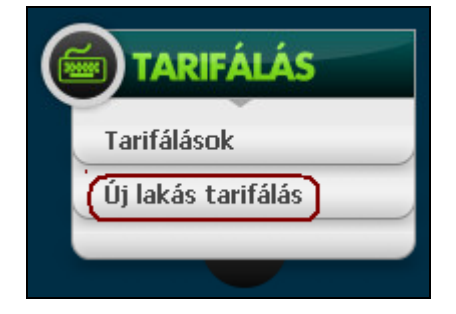

A tarifáláshoz ki kell tölteni a szükséges adatokat.

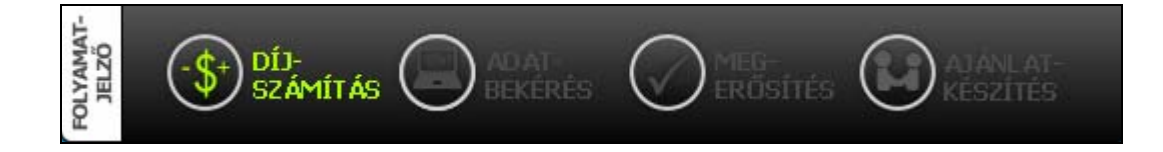

| atkérő adatai                                              |                                       |          | Ajánlatko   | érő adatai                                                                 |                     |
|------------------------------------------------------------|---------------------------------------|----------|-------------|----------------------------------------------------------------------------|---------------------|
|                                                            |                                       |          | 0           | Ajánlatkérő neme :                                                         | jogi személy        |
| 🚱 Ajánlatkérő neme :                                       | férfi                                 | ~        | 0           | Cégforma :                                                                 |                     |
| 🔞 Ajánlatkérő titulusa :                                   | Dr.                                   | ~        | 0           | Cég neve:                                                                  |                     |
| 🚱 Vezetéknév:                                              | Salamon                               |          | 0           | Fizetés módja :                                                            | Z008 10 Z0<br>Csekk |
| 🔞 Keresztnév:                                              | István                                |          | 0           | Fizetés üteme :                                                            | éves                |
| Keresztnév:                                                |                                       |          |             |                                                                            |                     |
| Korkázat viselés kezdete:                                  | 2008 10 20                            |          |             |                                                                            |                     |
| Cizotás módia :                                            | Cealik                                |          |             |                                                                            |                     |
|                                                            | CSENK                                 |          |             |                                                                            |                     |
|                                                            | eves                                  |          |             |                                                                            |                     |
| et adatai                                                  |                                       |          |             |                                                                            |                     |
| A Lakóterület ?                                            | Igen                                  | ~        |             |                                                                            |                     |
| Irányítószám talanülás                                     | 5400 Mezőbir w                        |          |             |                                                                            |                     |
|                                                            | állas dása lalvatt                    |          |             |                                                                            |                     |
|                                                            | Allahuban lakott                      | ×.       |             |                                                                            |                     |
| Epites eve                                                 | 2000                                  |          |             |                                                                            |                     |
| G Epülettipus :                                            | Lakás                                 | <b>*</b> |             |                                                                            |                     |
| 🚱 Szintek száma                                            | 2                                     |          |             |                                                                            |                     |
| 🚱 Panel?                                                   | Nem                                   | ×        |             |                                                                            |                     |
| 🚱 Tulajdoni viszony :                                      | Saját                                 | ~        |             |                                                                            |                     |
| 🚱 Ajánlott nm árakkal számol?                              | Igen                                  | *        |             |                                                                            |                     |
| Hitelszerződés megkötéséhez van<br>szüksága biztosításra 2 | Nem                                   | ~        |             |                                                                            |                     |
| <ul> <li>Biztosítandó vagyontárgy :</li> </ul>             | Ingóság - Ingatlan                    | *        |             |                                                                            |                     |
| Biztosítottak száma :                                      | 3                                     | ~        |             |                                                                            |                     |
|                                                            |                                       |          |             |                                                                            |                     |
| lkozás biztosítása                                         |                                       |          | Vállalko    | zás biztosítása                                                            |                     |
| 🛿 Vállalkozás van-e ?                                      | Nem                                   | ~        | 0           | Vállalkozás van-e ?<br>Vállalkozás tevékeevsége :                          | Íden                |
|                                                            |                                       |          | 2<br>0<br>0 | Gépek, berendezések, felszerelések<br>értéke :<br>Áruk, készletek értéke : | eFt<br>eFt          |
| ániilat adatai                                             |                                       |          |             |                                                                            |                     |
|                                                            |                                       |          |             |                                                                            |                     |
| kivételével) :                                             | 120 m <sup>2</sup>                    |          |             |                                                                            |                     |
| Pince (nem lakás célú), erkély, terasz :                   | m <sup>2</sup>                        |          |             |                                                                            |                     |
| 🛿 Vállalkozás által használt terület :                     | m <sup>2</sup>                        |          |             |                                                                            |                     |
| 💡 Tető típusa :                                            | Cserép                                | ~        |             |                                                                            |                     |
| 🔞 Falazat típusa :                                         | Kő, tégla, beton                      | ~        |             |                                                                            |                     |
|                                                            | · · · · · · · · · · · · · · · · · · · |          |             |                                                                            |                     |
| ékénület adatai                                            |                                       |          |             |                                                                            |                     |

m²

m²

m²

m²

~

~

~

~

Szilárd

Nem

Nem

Szilárd

🔞 Melléképület :

🔞 Falazat típusa :

🔞 Melléképület :

🔞 Falazat típusa :

2. Melléképület adatai

Melléképület vállakozás által használt terület :

Ingóságbiztosítás melléképületre is ?

Melléképület vállakozás által használt terület :

Melléképületre más kockázatviselési helyen ?

| dósád   | biztosítása                                                                   |      |   | Ingóság biztosítása                                                       |     |
|---------|-------------------------------------------------------------------------------|------|---|---------------------------------------------------------------------------|-----|
| 0       | Ajánlott ingóság értékkel számol ?                                            | Igen | ~ | Ajánlott ingóság értékkel számol ?     Háztartási ingóságok főénületben : | Nem |
| Háztart | tási ingóságok melléképület(ek)ben                                            |      |   |                                                                           |     |
| 0       | Háztartási ingóságok melléképület(ek)<br>ben :                                | eFt  |   |                                                                           |     |
| Nagyéri | tékű ingóságok (lista szükséges!)                                             |      |   |                                                                           |     |
| 0       | Képzőművészeti és iparművészeti tárgyak,<br>katalogizált gyűitemények :       | eFt  |   |                                                                           |     |
| 0       | Hobby eszköz, egyéb gyűjtemény,<br>különleges ingóság :                       | eFt  |   |                                                                           |     |
| 0       | Nemsefém, igazgyöngy, drágakövek, ezek<br>felhasználásával készült ékszerek : | eFt  |   |                                                                           |     |
| 0       | Nemes szőrmék :                                                               | eFt  |   |                                                                           |     |
| 0       | 150.000-200.000 Ft egyedi értékû<br>mûszaki cikk :                            | eFt  |   |                                                                           |     |
| 0       | 200.000 Ft-ot meghaladó egyedi értékû<br>mûszaki cikk :                       | eFt  |   |                                                                           |     |
| Háztart | tási ingóságok melléképület(ek)ben                                            |      |   |                                                                           |     |
| 0       | Union biztosítónál kerti kisgépek:                                            | eFt  |   |                                                                           |     |
| 0       | Union biztosítónál barkácsgépek:                                              | eFt  |   |                                                                           |     |
| 0       | Union biztosítónál mezőgazdasági gépek,<br>állatok:                           | eFt  |   |                                                                           |     |

| 1210511 | asi szolyallalasok                                                               |      |          |
|---------|----------------------------------------------------------------------------------|------|----------|
| 0       | Betöréses lopás kockázatok /betörés,<br>lopás, rablás / ?                        | Igen | <b>~</b> |
| 0       | Rongálás kockázatok ?                                                            | Igen | <b>~</b> |
| 0       | Katasztrófa / árvíz, földrengés/ ?                                               | Igen | <b>~</b> |
| 0       | Egyéb szolgáltatás /elveszett bankkártya, fagyasztott áru megromlása, zárcsere ? | Nem  | <b>~</b> |
| 0       | Akvárium biztosítás?                                                             | Nem  | <b>~</b> |
| 0       | Családi jogvédelembiztosítás ?                                                   | Nem  | <b>~</b> |
| 0       | Családi balesetbiztosítás ?                                                      | Nem  | <b>~</b> |
| 0       | Felelősségbiztosítás :                                                           | Nem  | <b>~</b> |
| 0       | Ebtartói felősségbiztosítás ?                                                    | Nem  | <b>~</b> |
| 0       | 24 órás mestervonal ?                                                            | Nem  | <b>~</b> |
| 0       | Készpénzbiztosítás ?                                                             | Nem  | <b>~</b> |
| 0       | Különleges üvegek biztosítása ? (1 egység<br>100 000 Ft)                         | 0    | <b>~</b> |

| Biztosítási szolgáltatások                   |       |          |  |  |  |
|----------------------------------------------|-------|----------|--|--|--|
| 👩 Szerződő közszolgálati dolgozó ?           | Nem   | <b>v</b> |  |  |  |
| 🔞 3 éves hûségnyilatkozat ?                  | Nem   | <b>×</b> |  |  |  |
| 🔞 UNIQA önrész (15 000 Ft) vállalása ?       | Nem   | ×        |  |  |  |
| 🔞 GENERALI önrész (50 000 Ft) vállalása ?    | Nem   | <b>~</b> |  |  |  |
| 🔞 ALLIANZ partner a szerződő ?               | Nem   | <b>~</b> |  |  |  |
| 🔞 ALLIANZ bank banki díjlehívás ?            | Nem   | ¥        |  |  |  |
| 🔞 K&H bank banki díjlehívás ?                | Nem   | ¥        |  |  |  |
| AEGON előzetes kármentességi<br>kedvezmény ? | Nem   | <b>V</b> |  |  |  |
| Tarifa lista Díjszá                          | mítás |          |  |  |  |

#### 2.1 Magyarázó szöveg

A mezők kitöltése során a képernyő jobb oldalán automatikusan megjelenik a mezőhöz tartozó magyarázat. A magyarázat szövegét az arra jogosult felhasználó tudja módosítani.

Néhány mező esetében a kiválasztott értéknek megfelelően a kitöltendő mezők módosulnak (pl. jogi személy illetve magánszemély (férfi/nő) esetében az Ajánlatkérő adatai tábla mezői eltérőek).

| Ajánlatk | érő adatai                |                |          |                        |
|----------|---------------------------|----------------|----------|------------------------|
| 0        | Ajánlatkérő neme :        | férfi          | <b>*</b> |                        |
| 0        | Ajánlatkérő titulusa :    | Dr.            | <b>*</b> |                        |
| 0        | Vezetéknév:               |                |          |                        |
| 0        | Keresztnév:               |                |          | Vezetéknév             |
| 0        | Keresztnév:               |                |          | Az ajánlatkérő személy |
| 0        | Kockázat viselés kezdete: | 2008 . 10 . 20 |          | vezetékneve.           |
| 0        | Fizetés módja :           | Csekk          | <b>~</b> |                        |
| 0        | Fizetés üteme :           | éves           | <b>~</b> |                        |

## 2.2 Díjszámítás

Az adatok kitöltése után a képernyő tetején vagy alján lévő Díjszámítás gombra kattintva tekinthetjük meg a biztosítók díjait.

| <b>TÖRZSADATOK</b><br>Telefonkönyv. | POLYAWAT-<br>JELZŐ        |                      |               |                | oá<br>O    | ZIS:               |          | FELHASZNÁLÓ<br>Biztosításbázis Kft.<br>kacsakazmer<br>Módozat: LAKAS<br>Tarifa: 487<br>Id: 1871 |
|-------------------------------------|---------------------------|----------------------|---------------|----------------|------------|--------------------|----------|-------------------------------------------------------------------------------------------------|
|                                     | Tarifálás                 |                      | Mászilek      | Tenfaía        | Éure edite | Finakási ilkana dá |          | KILEPES                                                                                         |
| TARIFÁLÁS                           | Allianz                   | 21 480 000 Ft        | 0 Ft          | 4 440 000 Ft   | 30 610 Ft  | 30 610 Ft          | MEGKÖTÖM | Tarifálás azonosítói                                                                            |
| Ta<br>Új Házőrző                    | Generali<br>H. Ideál      | 20 400 000 Ft        | 0 Ft          | 5 550 000 Ft   | 27 753 Ft  | 27 753 Ft          | MEGKÖTÖM | Cijak                                                                                           |
| úgyféltájékoztató<br>és feltátelek  | Start Fészek              | 15 960 000 Ft        | 0 Ft          | 3 192 000 Ft   | 25 955 Ft  | 25 955 Ft          | MEGKÖTÖM |                                                                                                 |
| Ervényesi 2007, méjus 15–618        | Komfort                   | 26 400 000 Ft        | 0 Ft          | 5 200 000 Ft   | 36 936 Ft  | 36 936 Ft          | MEGKÖTÖM |                                                                                                 |
| The second                          | Tarifálási                | hibák                |               |                |            |                    | <u> </u> | Kommunikációs hibák                                                                             |
| CANERAL CONTRACT                    | <b>Biztosító</b><br>Aegon | <b>Hiba</b><br>Felha | asználó törzs | számot meg kel | l adni!    |                    |          |                                                                                                 |

A díjak alatt továbbra is láthatóak a tarifáláshoz megadott adatok. Ha módosítani szeretnénk, akkor az érintett adatok módosítása után a gombra kattintva a rendszer újraszámolja a díjakat.

A biztosítók neve alatt szerepelnek a tarifálásban megjelenő termékek. A termék nevére kattintva külön képernyőn megjelenik a biztosító ügyféltájékoztató nyomtatványa.

A rendszer minden tarifálást rögzít. A menüsorban megjelenik a tarifáló neve, cége és a tarifált módozat. A *Tarifa* a tarifálás sorszámát mutatja, amelyre keresni is lehet. A rendszer elmenti az adott tarifálásnál az adatok módosításával létrehozott változatokat is. Ezeket az *Id* azonosítja és a tarifálás *Előzményei*nél megtekintehetők.

2.3 Ajánlat

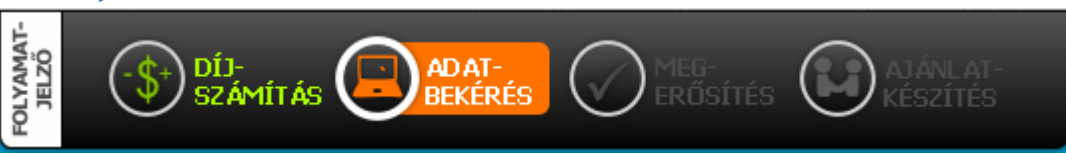

Az ajánlat elkészítéséhez válasszuk ki a biztosítót, ahol a biztosítást szeretnénk megkötni az adott biztosító sorában a gomb megnyomásával.

Az ajánlathoz szükséges adatok kitöltése után **Tovább** gombra kell kattintani.

| DÍJ-<br>számítás Bekérés |                |   |
|--------------------------|----------------|---|
| Tarifa lista Díjs        | zámítás Tovább |   |
| Kockázatviselés helye    |                |   |
| Irányítószám             | 5400 Mezőtűr 🔛 |   |
| Közterület neve          | Álomzug        | ~ |
| Házszám:                 | 1 /            |   |
| Emelet, ajtó:            |                |   |

Ha valamely adatot hibásan vagy nem töltöttünk, ki akkor az érintett mező előtt hibaüzenet jelentkezik.

| Adat kitöltési hiba!<br>Kérem ellenőrizze a megadol | t adatokat! | /                         |  |
|-----------------------------------------------------|-------------|---------------------------|--|
|                                                     |             |                           |  |
| A Érvénytelen dátum!<br>Születési dátum             |             | 1960 <mark>.</mark> 0 .01 |  |

Ha minden adat elfogadható, akkor a Tovább gomb megnyomására kapunk egy képernyőt az adatok utolsó ellenőrzésére az ajánlat elkészítése előtt.

| MAT-<br>ZŐ |                 |                  |         |                                   | NI AT- |
|------------|-----------------|------------------|---------|-----------------------------------|--------|
| LOLYA      | SZÁMÍTÁS        | BEKÉRÉS          |         | <mark>sítés</mark> <b>(E)</b> kés | ZÍTÉS  |
|            | Tarifa lista Di | jszámítás Adatmó | dosítás | Ajánlat elkészítése               |        |
| Kockázatv  | /iselés helye   |                  |         |                                   |        |
| Irány      | ítószám         |                  | 5400    | Mezőtúr 💌                         |        |
| Közte      | erület neve     |                  | Álomzu  | g                                 | $\sim$ |
| Házsz      | :ám:            |                  | 1       | - /                               |        |
| Emele      | et, ajtó:       |                  |         | ~                                 |        |

Ezután dönthetünk a választási lehetőségek között:

| Tarifa lista        | Visszatérés a felhasználó által készített tarifák listájához, új tarifálási<br>lehetőség. |
|---------------------|-------------------------------------------------------------------------------------------|
| Díjszámítás         | Visszatérés a díjszámítás képernyőre, új biztosítói ajánlat választható.                  |
| Adatmódosítás       | Visszatérés az ajánlathoz szükséges adatok módosításához.                                 |
| Ajánlat elkészítése | Továbblépés az ajánlat elkészítéséhez.                                                    |

Amennyiben Ajánlat elkészítése gombbal továbblépünk elkészül az ajánlat és az egyéb szükséges dokumentumok. A dokumentumok .pdf formátumban készülnek. A nyomtatvány nevére kattintva az letölthető és nyomtatható.

| FOLYAMAT-<br>JELZŐ |                                                                                                    |
|--------------------|----------------------------------------------------------------------------------------------------|
| -                  |                                                                                                    |
| A 487<br>letölth   | számú tarifáláshoz a(z) Generali biztosító ajánlata sikeresen elkészült az ajánlat<br>ető az alábbi linken:                |
|                    | A 487 számú tarifálás ajánlata                                                                                             |
|                    | A 487 számú tarifálás megbízási szerződése                                                                                 |
|                    | A 487 számú tarifálás nyilatkozata                                                                                         |
| A hiv              | atkozásban letölthető pdf dokumentum <b>Adobe Reader</b> programmal tekinthető meg és nyomtatható ki                       |
|                    | amennyiben, Önnek nincs meg ez a program az alábbi ikonra kattintva telepítheti számítógépére.<br>Get Adober Reader Reader |